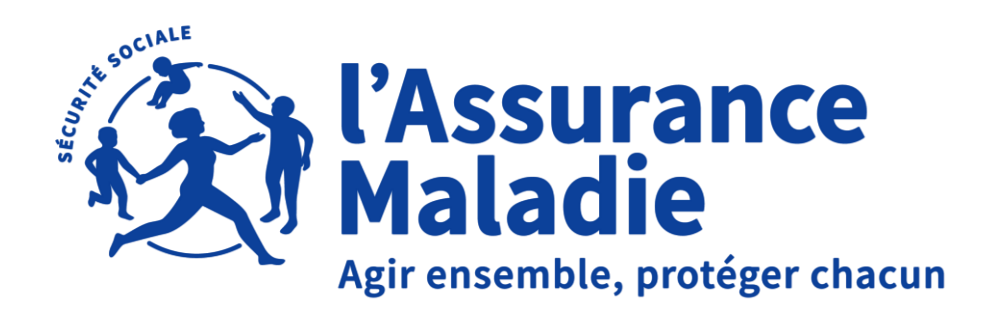

# <u>TÉLÉSERVICE</u> LE CONGÉ PATERNITÉ SUR LE COMPTE ENTREPRISE

Dernière mise à jour juin 2024

### **MODALITES ACTUELLES**

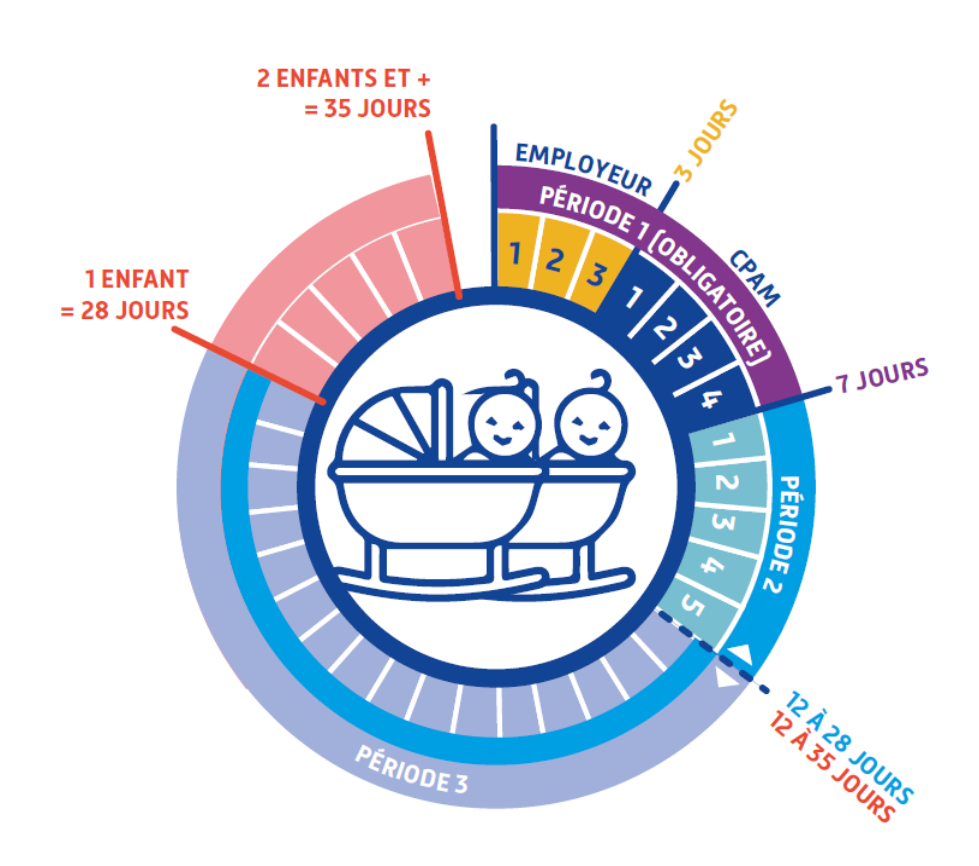

Depuis le 1er juillet 2021, la durée légale du congé de paternité et d'accueil de l'enfant est de :

- 25 jours pour la naissance d'un enfant
- 32 jours en cas de naissances multiples

Il peut être pris en une seule fois, dans ce cas il doit débuter immédiatement à la suite du congé de naissance d'une durée minimale de 3 jours prévu par le code du travail et autorisé par votre entreprise.

Il peut également être pris en plusieurs périodes de la façon suivante :

- Une première période de 4 jours assortie d'une interdiction d'emploi, qui fait immédiatement suite au congé de naissance prévu par le code du travail ;
- Une seconde période de 21 jours en cas de naissance simple ou de 28 jours en cas de naissances multiples. Cette seconde période de congé n'est pas obligatoire et peut être fractionnée en deux parties dont la plus courte est au moins égale à 5 jours. Elle doit être prise dans un délai de 6 mois à compter de la naissance de l'enfant.

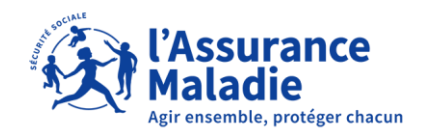

### PAGE D'ACCUEIL DU COMPTE ENTREPRISE

| PORTAIL OFFICIEL DES DÉCLARATIONS SOCIALES EN    | en Asurance Maladie et Risques<br>professionnels pour les entrepress | Connectez-vous à Net-entreprises, puis Cliquez<br>sur la pastille « <b>Compte Entreprise</b> » |
|--------------------------------------------------|----------------------------------------------------------------------|------------------------------------------------------------------------------------------------|
| VOTRE TABLEAU DE BORD VOTRE ESPACE ENTREPRISE VO | IS SERVICES COMPLEMENTAIRES                                          | ENTREPRISE CAISSE NATIONALE DE L'ASSURANCE MALADIE - 180 035 024                               |
|                                                  | Accueil                                                              |                                                                                                |
|                                                  | Vos salariés                                                         | ÉTABLISSEMENT Sélectionner un N° SIRET                                                         |
|                                                  | Déclarer un accident du travail et<br>ajouter des réserves           |                                                                                                |
|                                                  | Saisir une attestation de salaire et accéder aux bordereaux          |                                                                                                |
|                                                  | Suivre les dossiers d'indemnités<br>journalières                     | Sélectionnez la SIPET dans la case établiceement                                               |
|                                                  | Votre entreprise                                                     | Selectionnez le SIRE i dans la case etablissement                                              |
|                                                  | Accéder au compte AT/MP                                              |                                                                                                |
|                                                  |                                                                      |                                                                                                |

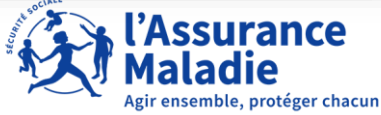

### PAGE D'ACCUEIL DU COMPTE ENTREPRISE

Une fois l'établissement renseigné, les liens du menu latéral gauche s'activent : cliquez sur « suivre les dossiers d'indemnités journalières »

| Accueil                                                                                                    | ENTR': PRISE CAISSE NATIONALE DE L'ASSURANCE MALADIE - 180 035 024             | Ou cliquez                                        |
|----------------------------------------------------------------------------------------------------|--------------------------------------------------------------------------------|---------------------------------------------------|
| Vos salariés ^<br>Déclarer un accident du travail et<br>ajouter des réserves                                                           | ÉTABLISSEMENT 180 035 024 02369                                                | directement<br>sur le<br>raccourci lors           |
| Saisir une attestation de salaire et<br>accéder aux bordereaux<br>Suivre les dossiers d'indemnités<br>journalières<br>Votre entreprise | Vos raccourcis<br>Déclarer un<br>accident du travail                           | des<br>prochaines<br>utilisations<br>pour accéder |
| Accéder au compte AT/MP                                                                                                    | Aperçu des derniers envois relatifs aux dossiers d'indemnités journalières     | directement à<br>la page                          |
|                                                                                                    | DÉPÔTS DE PIÈCES JUSTIFICATIVES EFFECTUÉS PÉRIODES DE CONGÉ PATERNITÉ ENVOYÉES |                                                   |
|                                                                                                    | Date d'envoi     Salarié(e)     Nature de l'absence     Dernier jour travaillé |                                                   |

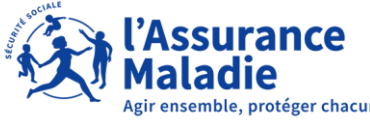

### PAGE D'ACCUEIL DU COMPTE ENTREPRISE

Sur cette page, vous avez le choix entre créer un nouveau dossier ou voir l'historique des dossiers (étape que l'on verra plus tard).

|                                                                |                                                                              | Accueil                                                                                                    |               |                                                                                                    |       |                           |                                                                                                    |            |
|----------------------------------------------------------------|------------------------------------------------------------------------------|----------------------------------------------------------------------------------------------------|---------------|----------------------------------------------------------------------------------------------------|-------|---------------------------|----------------------------------------------------------------------------------------------------|------------|
| Dans notre cas,<br>nous voulons<br>créer un nouveau<br>dossier | Vos salariés ^<br>Déclarer un accident du travail et<br>ajouter des réserves | ^                                                                                                    | ÉTABLISSEMENT | 180 035 024                                                                                                    | 02369 |                           | -                                                                                                    |            |
|                                                                |                                                                              | Saisic une attestation de salaire et<br>accéder aux bordereaux<br>Suivre les dossiers d'indemnitós<br>journalières | aire et       | Accueil > Suivre les dossiers d'indemnités journalières SUIVRE LES DOSSIERS D'INDEMNITÉS JOURNALIÈRES Retrouvez ici le suivi des pièces justificatives liées aux indemnités journalières et le suivi des périodes de congé paternité de vos salariés |       |                           |                                                                                                    | s salariés |
|                                                                |                                                                              | Votre entreprise ^                                                                                                 |               | Nouveau dossier<br>16 dossiers                                                                                                    | +     | Attention vous avez 6 dos | siers <b>avec pièces sauvegardées</b> et <b>2</b> dossiers <b>avec périodes no</b><br>Rechercher par NOM ou n° de sécurité sociale | n envoyées |

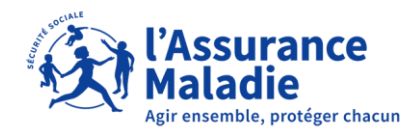

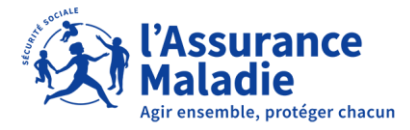

| ÉTABLISSEMENT                     |                     |                                         |            | •              |  |
|-----------------------------------|---------------------|-----------------------------------------|------------|----------------|--|
| Accueil > Suivre les dossiers d'i | ndemnités journaliè | res > Gérer un dossier d'indemnités jou | ırnalières |                |  |
| GERER UN DO                       | SSIER D             | <b>'INDEMNITES JO</b>                   | URNAŁ      | 1ERES          |  |
| Salarié                           |                     |                                         |            |                |  |
| - Numéro de sécurité sociale *    | •                   | G                                       |            | Prénom<br>Gl   |  |
| Numéro rattaché à la caisse 801   | 15/15               | Non modifiable                          |            | Non modifiable |  |
| Absence<br>Nature de l'absence *  |                     |                                         | •          |                |  |
|                                   |                     |                                         |            |                |  |
| Dernier jour travaillé *          | ä                   | Origine de l'attestation de salaire     | * 🗸        |                |  |
| Format JJ/MM/AAAA                 |                     |                                         |            |                |  |

7

- <u>Renseignez le Numéro de</u> <u>Sécurité Sociale (NIR)</u>
- Si OK : récupération Nom / Prénom / Nom d'usage / Date de naissance /Caisse de rattachement (non modifiables)
- Si KO: contactez la caisse de rattachement du salarié

| -Num         | iéro de sécurité sociale *                                                      |       |
|--------------|---------------------------------------------------------------------------------|-------|
| 1            |                                                                                 | 0     |
| Le N<br>tach | uméro est inconnu ou la caisse de rat-<br>ement du salarié ne peut pas être dé- | 15/15 |

Renseignez la nature de l'absence à l'aide de la liste déroulante et choisir « paternité-accueil de l'enfant ».

|                           | Absence                                                   |                    | - Absence                |             |
|---------------------------|-----------------------------------------------------------|--------------------|--------------------------|-------------|
|                           | Paternité - Accueil de l'enfant                           |                    | Maladie                  |             |
|                           | Dernier jour travaillé * 💼 Origine de l'attestation de sa | alaire * 👻         | Maternité                |             |
|                           | Format JJ/MM/AAAA                                         |                    | Adoption                 |             |
|                           | Motif *                                                   |                    | Deuil de l'enfant        |             |
|                           |                                                           |                    |                          |             |
| abandonner votre dépôt en | Commentaire                                               |                    |                          |             |
| même nom.                 | Rédiger votre commentaire                                 | <br>D              |                          |             |
| 8                         | <u>Abandonner le dépôt</u> ← Sauveg                       | arder sans envoyer | es pièces justificatives | l'Assurance |

ir ensemble, protéger chacun

| Absence                                                       |   |                                       |
|---------------------------------------------------------------|---|---------------------------------------|
| Nature de l'absence *                                         |   |                                       |
| Paternité - Accueil de l'enfant                               |   | <b>~</b>                              |
|                                                               |   |                                       |
| – Dernier jour travaillé * –––––––––––––––––––––––––––––––––– |   | Origine de l'attestation de salaire * |
| 01/07/2023                                                    |   | DSIJ issue de DSN                     |
| Format JJ/MM/AAAA                                             |   |                                       |
|                                                               |   |                                       |
| Motif de création du dépôt                                    |   |                                       |
| Motif *                                                       |   | DSIJ issue de DSN                     |
| Demande initiale                                              | - | DSIJ issue de saisie net-entreprises  |
|                                                               |   |                                       |

Contrôle effectué sur le SIRET et le NIR sélectionnés : s'il existe déjà un dossier, dans ce cas, vous devez retourner sur la page de suivi et compléter ou ajouter un dépôt sur le dossier existant.

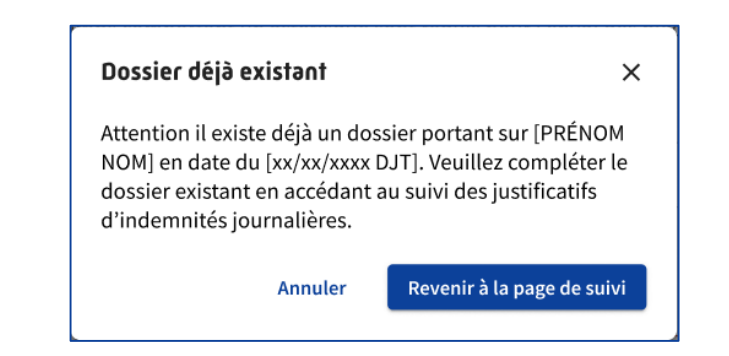

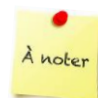

Le dernier jour de travail correspond à la veille des 4 jours obligatoire CPAM

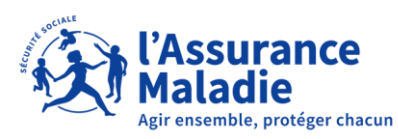

| Absence                                                                         |         |
|---------------------------------------------------------------------------------|---------|
| Nature de l'absence *                                                           |         |
| Paternité - Accueil de l'enfant                                                 |         |
|                                                                                 |         |
| C Dernier jour travaillé * Origine de l'attestation de salaire *                |         |
| 02/07/2023 DSIJ issue de saisie net-entrepri 👻                                  |         |
|                                                                                 |         |
| Format JJ/MM/AAAA                                                               |         |
| (i) Souhaitez-vous déclarer les périodes de fractionnement du congé paternité ? | Oui Non |

<u>Rappel</u>: Si l'attestation provient de DSN, vous n'avez pas à saisir de période.

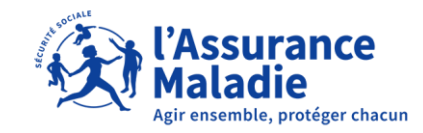

### Le pavé suivant apparaît :

Possibilité de cocher naissance multiple

| Périodes                                                                              |                               |                           |                                                       |
|---------------------------------------------------------------------------------------|-------------------------------|---------------------------|-------------------------------------------------------|
| Les périodes de congé paternité peuve<br><u>savoir plus</u><br>Naissance multiple (i) | nt être saisies dans le formu | laire ci-dessous conformé | ment aux règles de fractionnement définies. <u>En</u> |
| Période 1 (4 jours minimum) 🤅                                                         |                               | Nombre de jours déclarés  | : Nombre de jours restants :                          |
| Dernier jour travaillé *01/07/2023                                                    | Date de fin *                 | ā                         | Statut de la période Aucun                            |
| Format JJ/MM/AAAA                                                                     | Format JJ/MM/AAAA             |                           |                                                       |

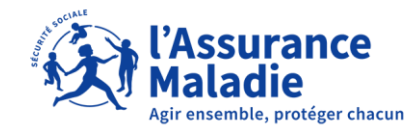

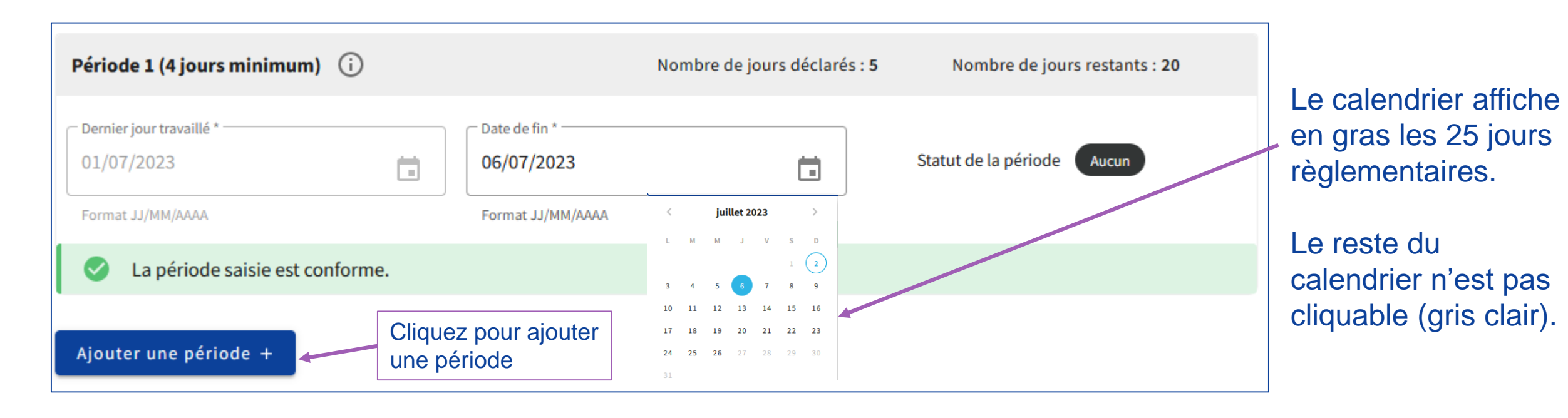

La durée de la période obligatoire doit être supérieure ou égale à 4 jours.

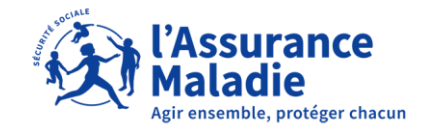

| Période 1 (4 jours minimum) i                                                                       | Nombre de jours déclarés | : 5 Nombre de jours restants : 20 |                                                       |
|----------------------------------------------------------------------------------------------------|--------------------------|-----------------------------------|-------------------------------------------------------|
| Dernier jour travaillé *     Date       01/07/2023     06/       Format JJ/MM/AAAA     Format       | te de fin *<br>5/07/2023 | Statut de la période Aucun        | Le calcul du nombre de jours déclarés et              |
| <ul> <li>La période saisie est conforme.</li> <li>Période 2 de fractionnement i</li> </ul>          | Nombre de jours déclarés | : 20 Nombre de jours restants : 0 | restants se fait<br>automatiquement à<br>chaque étape |
| Dernier jour travaillé *     Date       24/07/2023     13/       Format JJ/MM/AAAA     Format       | te de fin * /08/2023     | Statut de la période Aucun        |                                                       |
| <ul> <li>La période saisie est conforme - les 25 jours of</li> <li>Ajouter une période +</li> </ul> | ont été posés.           |                                   |                                                       |

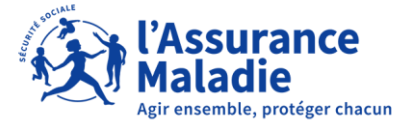

| Période 1 (4 jours minimum) (                               | D                |                                                  | Nombre de jours déclarés : 5  | Nombre de jours restants : <b>20</b> |
|-------------------------------------------------------------|------------------|--------------------------------------------------|-------------------------------|--------------------------------------|
| Dernier jour travaillé *<br>01/07/2023<br>Format JJ/MM/AAAA | Ē                | Date de fin *<br>06/07/2023<br>Format JJ/MM/AAAA |                               | Statut de la période Aucun           |
| La période saisie est confo                                 | orme.            |                                                  |                               |                                      |
| Période 2 de fractionnement (                               | Ð                |                                                  | Nombre de jours déclarés : 13 | Nombre de jours restants : 7         |
| Dernier jour travaillé *                                    |                  | Date de fin *<br>06/08/2023<br>Format JJ/MM/AAAA |                               | Statut de la période Aucun           |
| La période saisie est confo                                 | orme.            |                                                  |                               |                                      |
| Période 3 de fractionnement (                               | Ð                |                                                  | Nombre de jours déclarés : 7  | Nombre de jours restants : 0         |
| Dernier jour travaillé *                                    |                  | Date de fin * 23/08/2023 Format JJ/MM/AAAA       |                               | Statut de la période Aucun           |
| La période saisie est confo                                 | orme - les 25 jo | ours ont été posés.                              |                               |                                      |

**<u>Rappel</u>**: la 3<sup>e</sup> période est de 5 jours minimum; si la saisie est inférieure, ce message apparait :

| Dernier jour travaillé * 16/08/2023     | Date de fin *               |
|-----------------------------------------|-----------------------------|
| Format JJ/MM/AAAA                       | Format JJ/MM/AAAA           |
| La durée de cette période doit être sup | érieure ou égale à 5 jours. |

De plus, si les 25 jours ne sont pas utilisés, l'outils prévient l'utilisateur :

| Dernier jour travaillé *<br>16/08/2023<br>Format LI//MM/AAA                                                                                   | Date de f<br>22/08/ | efin *<br>//2023 | Statut de la période Aucun |
|----------------------------------------------------------------------------------------------------|---------------------|------------------|----------------------------|
| Attention, la durée globale des périodes posées est inférieure à 25 jours. Si cette période est validée, 1 jours ne pourront plus être posés. |                     |                  |                            |

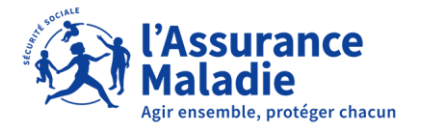

| Période 1 (4 jours minimum) (                                                                                                    | Nombre de jours déclarés : | 5 Nombre de jours restant  | s : <b>20</b> |
|----------------------------------------------------------------------------------------------------|----------------------------|----------------------------|---------------|
| Dernier jour travaillé *       Date de fin *         01/07/2023       06/07/2023         Format JJ/MM/AAAA       Format JJ/MM/AA | <b>1</b>                   | Statut de la période Aucun | )             |
| La période saisie est conforme.                                                                                                  |                            |                            |               |
| Ajouter une période +<br>Constituer le dépôt<br>Le fichier doit être au format .pdf et ne doit pas être protégé                  | Demande i                  | Demande initiale           |               |
| dépasser 5 Mo. Dans le cas d'un dépassement, merci de créer un Motif de création du dépôt                                        | Suite à Con                | npte-Rendu Métier          |               |
|                                                                                                    | Suite à cou                | rrier                      |               |
| <u>Abandonner le dossier</u> ↔                                                                                                   |                            | Sauvegarder                | Valider       |

**Important** : Ces deux blocs ne sont pas obligatoires. Par conséquent, soit les saisir, soit les laisser vide, puis sauvegarder pour revenir plus tard sur le dossier ou valider le dépôt.

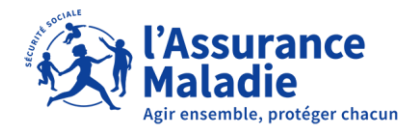

#### Constituer le dépôt

Motif de création du dépôt

Le fichier doit être au format .pdf et ne doit pas être protégé par un mot de passe. La taille cumulée des justificatifs d'un dépôt ne peut pas dépasser 5 Mo. Dans le cas d'un dépassement, merci de créer un nouveau dépôt associé au dossier du salarié.

| Demande initiale -                                                                          |                        |
|---------------------------------------------------------------------------------------------|------------------------|
| Type de justificatif à transmettre                                                          | (0 Mo taille du dépôt) |
| Extrait d'acte de naissance de l'enfant                                                     | <b>±</b>               |
| Courrier avec dates de début et fin de congé parental d'éducation, autorisé par l'employeur | ±                      |
| Bulletin d'hospitalisation                                                                  | ±                      |
| Contrat d'apprentissage                                                                     | ±                      |
| Courrier de justificatif d'écarts sur les salaires                                          | ±                      |

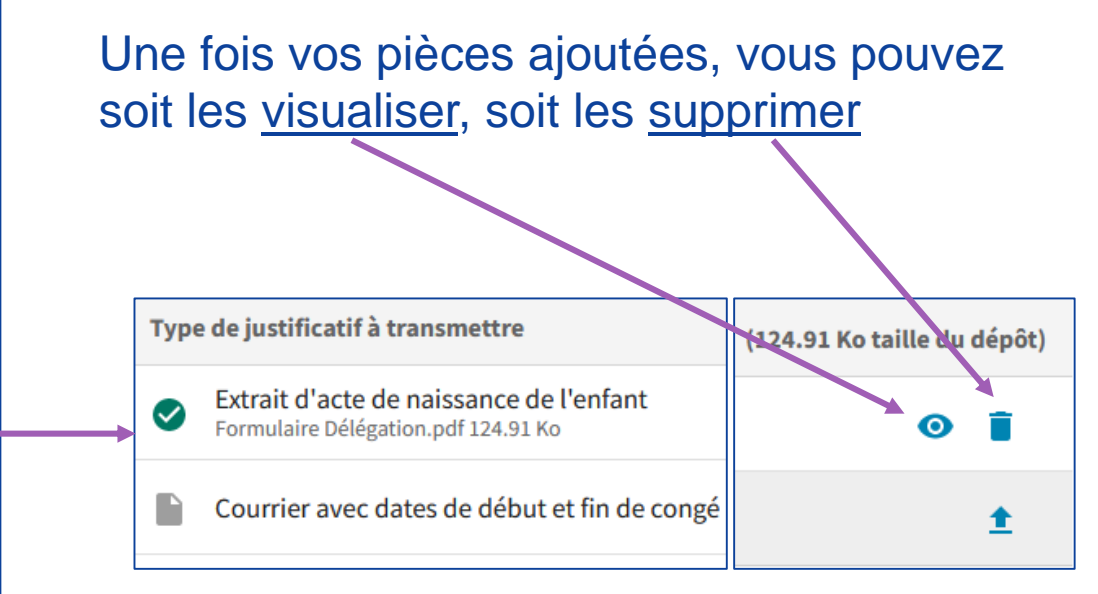

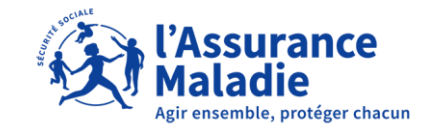

#### En cas de situation spécifique

Ajouter un justificatif supplémentaire +

Pour répondre à une situation spécifique, vous pouvez ajouter ici un ou plusieurs justificatifs non mentionnés précédemment

Bulletin de salaire
Décalage Date Présumée de Grossesse
Formulaire de fractionnement pour le congé paternité
RIB de l'employeur
Avis d'Arrêt de Travail pour les pompiers volontaires
Congé de coordination pour les collectivités locales

En cas de situation spécifique, d'autres pièces sont téléchargeables en cliquant sur « ajouter un justificatif supplémentaire ».

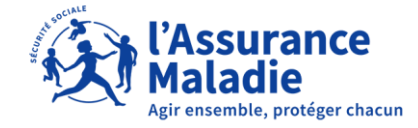

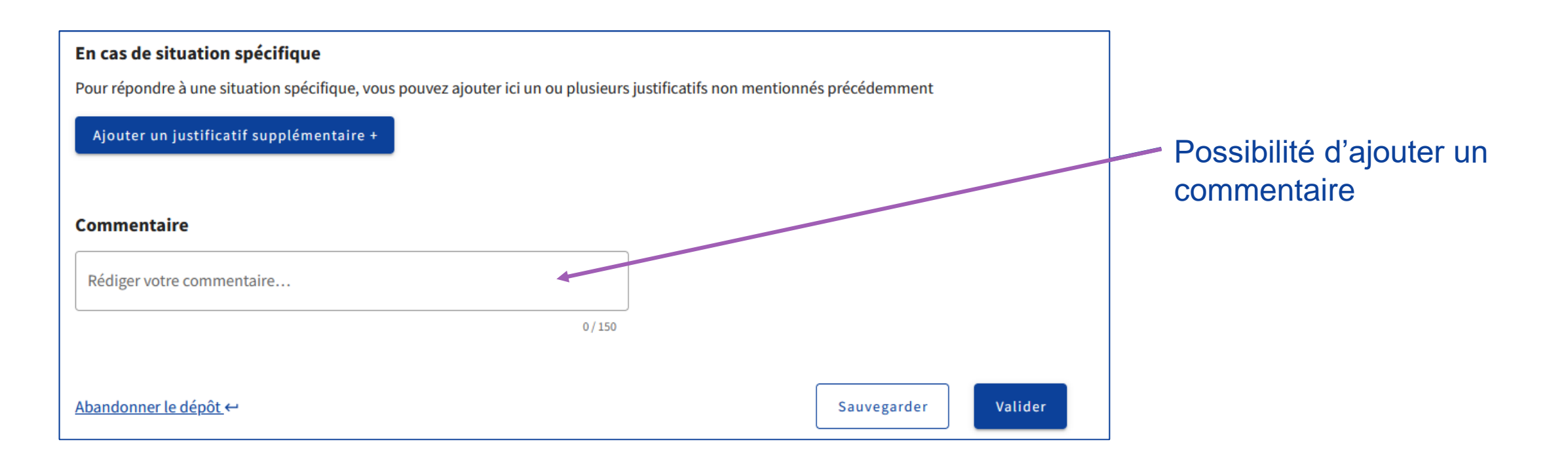

« Valider » enverra vos informations saisies à la CPAM

« Sauvegarder » enregistrera votre saisie et vous pourrez la compléter ultérieurement

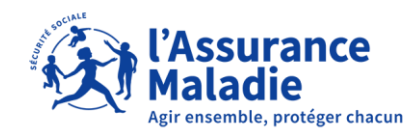

# RÉCAPITULATIF DU DOSSIER

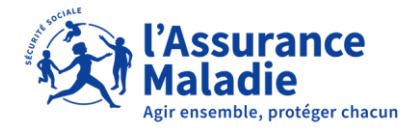

# **RÉCAPITULATIF DU DOSSIER**

|                                                             | ENTREPRISE | CAISSE NATIONALE DE L'ASSURANCE    | MALADIE - 180 035 024                                                          |                                 |                        |
|-------------------------------------------------------------|------------|------------------------------------|--------------------------------------------------------------------------------|---------------------------------|------------------------|
| Accueil                                                     |            |                                    |                                                                                |                                 |                        |
| Vos salariés ^                                              |            | ÉTABLISSEMENT 1                    |                                                                                |                                 | •                      |
| Déclarer un accident du travail et<br>ajouter des réserves  |            |                                    |                                                                                |                                 |                        |
| Saisir une attestation de salaire et accéder aux bordereaux |            | Vos raccourcis                     |                                                                                |                                 |                        |
| Suivre les dossiers d'indemnités<br>journalières            |            | Ð                                  |                                                                                |                                 |                        |
| Votre entreprise                                            |            | Déclarer un<br>accident du travail | Gérer un dossie<br>d'indemnités journa                                         | er<br>alières                   |                        |
| Accéder au compte AT/MP                                     |            |                                    |                                                                                |                                 |                        |
|                                                             |            | Aperçu des derniers e              | nvois relatits aux o                                                           | lossiers o indemnifes           | lonualieres            |
|                                                             |            | DÉPÔTS DE PIÈCES J                 | DÉPÔTS DE PIÈCES JUSTIFICATIVES EFFECTUÉS PÉRIODES DE CONGÉ PATERNITÉ ENVOYÉES |                                 |                        |
|                                                             |            | Date d'envoi Salarié(e)            |                                                                                | Nature de l'absence             | Dernier jour travaillé |
|                                                             |            | 18/09/2023                         | she-tso                                                                        | Paternité - Accueil de l'enfant | 18/09/2023             |
| Participer à une enquête 🔺                                  |            | 05/05/2023                         | ndre Patrick                                                                   | Adoption                        | 01/04/2023             |
|                                                             |            | 24/04/2023                         | e Patrick                                                                      | Adoption                        | 01/04/2023             |

Depuis la page d'accueil, cliquez sur « consulter la liste de toutes les pièces justificatives ».

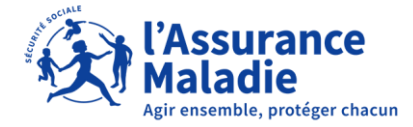

## **RÉCAPITULATIF DU DOSSIER**

### SUIVRE LES JUSTIFICATIFS D'INDEMNITÉS JOURNALIÈRES

Retrouvez et déposez ici les pièces justificatives liées aux indemnités journalières de vos salariés

| Nouveau dossier 🕂                   | Toutes les pièces de voi | s dossiers ont bien été envoy        | ées                                                  |                   |
|-------------------------------------|--------------------------|--------------------------------------|------------------------------------------------------|-------------------|
| 4 dossiers                          | ₹ FILTRES                | Rechercher par NOM ou n°             | de sécurité sociale                                  | Q                 |
| Statut du dernier dépôt Pièces envo | yées                     |                                      | i Salarié rattach                                    | é à la caisse 011 |
| 1<br>E                              | Adoption                 | Dernier jour travaillé<br>01/04/2023 | 6 pièces justificatives<br><u>Ajouter un dépôt +</u> | ~                 |
| Statut du dernier dépôt Pièces envo | yées                     |                                      | i Salarié rattach                                    | é à la caisse 011 |
| ц<br>в                              | Maladie                  | Dernier jour travaillé<br>01/12/2022 | 1 pièce justificative<br><u>Ajouter un dépôt +</u>   | ~                 |

Si aucun dossier en cours ou vide, affichage suivant :

✓ Toutes les pièces de vos dossiers ont bien été envoyées

### Sinon, ce message apparaît :

#### Attention vous avez encore 8 dossiers en cours

Un filtre est également disponible pour faciliter la recherche : filtre par sélection (possibilité de cumuler les filtres) ou filtre textuel par salarié.

| Ŧ                        | FILTRES                        | Rechercher par NOM o |  |
|--------------------------|--------------------------------|----------------------|--|
| <b>Derni</b> e<br>00/00, | Date de dépôt                  |                      |  |
|                          | Date de dernier jour travaillé |                      |  |
|                          | Statut                         |                      |  |
|                          | Nature de                      | l'absence            |  |
|                          |                                |                      |  |

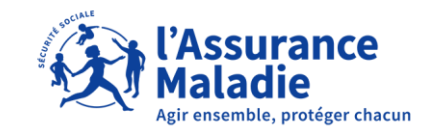

## **RÉCAPITULATIF DU DOSSIER**

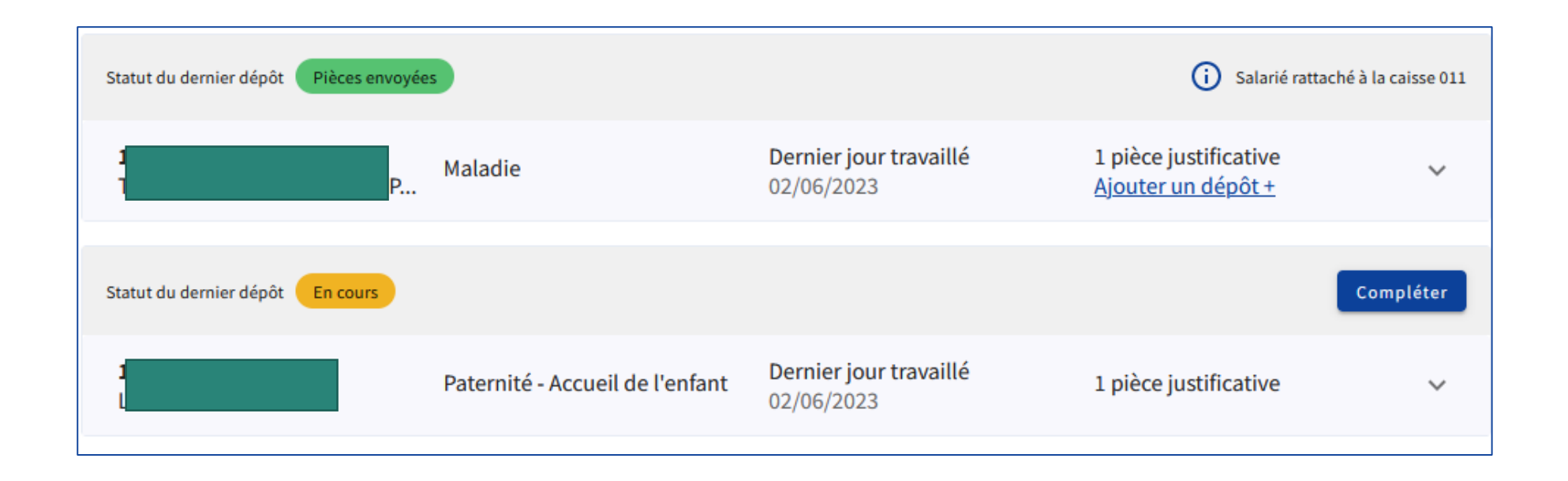

Lorsque votre dossier est au statut « sauvegarder », cliquez sur « compléter » pour continuer la saisie.

Si votre dossier est au statut « valider », il s'affichera dans la liste des dossiers mais sans avoir la possibilité de le modifier.

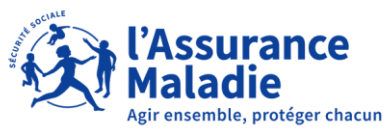

### CONTACTS

36 79

Service gratuit + prix appel

Du lundi au vendredi de 8h30 à 17h30

### e-DEM un service pour tous

Une demande d'assistance à la saisie en ligne, une réclamation, une demande de contrôle d'un salarié en arrêt de travail

# MON PORTAIL EMPLOYEUR

Toutes mes démarches en un clic

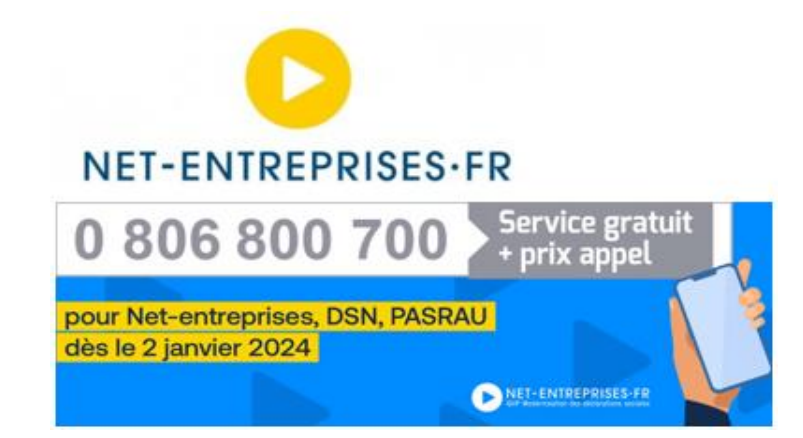

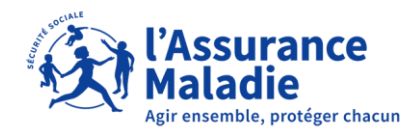